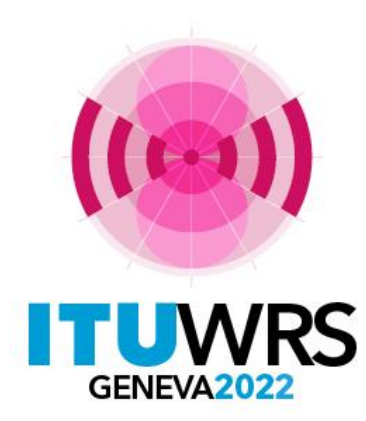

30<sup>TH</sup> WORLD RADIOCOMMUNICATION SEMINAR

24 – 28 October 2022 Geneva, Switzerland

## **eVALIDATION**

Ms. Sujiva Pinnagoda sujiva.pinnagoda@itu.int

## BR Terrestrial Services Department International Telecommunication Union

www.itu.int/go/wrs-22

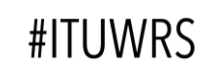

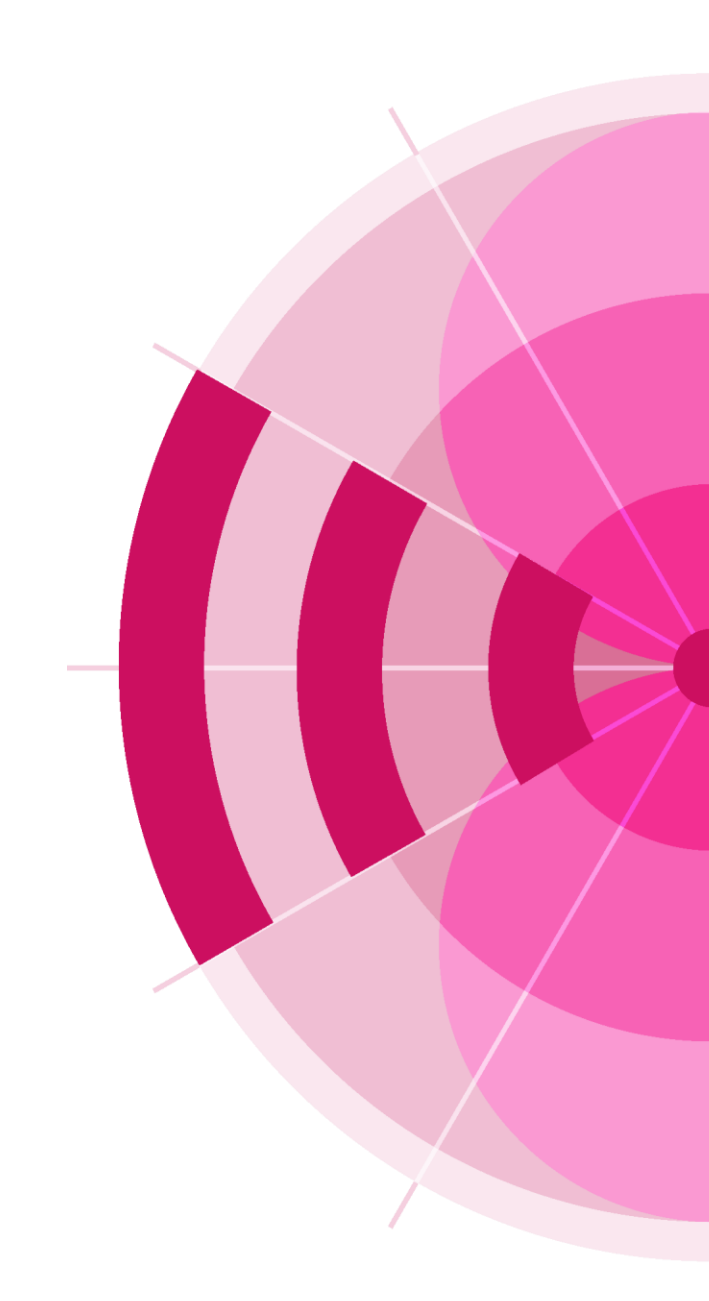

## How to use the online validation tool

All users having an ITU username and passwordAvailable at:

https://www.itu.int/ITU-R/eTerrestrial/Account/Login

➢Or at the Submission page

https://www.itu.int/net/ITU-R/submission/wisfat/Menu.aspx

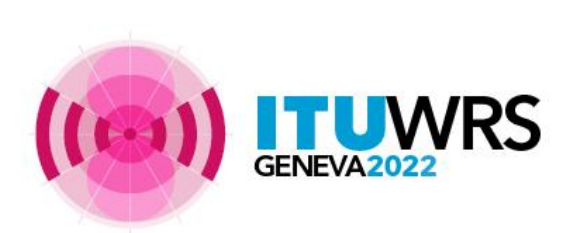

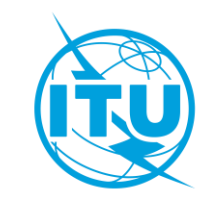

## How to connect to eValidation

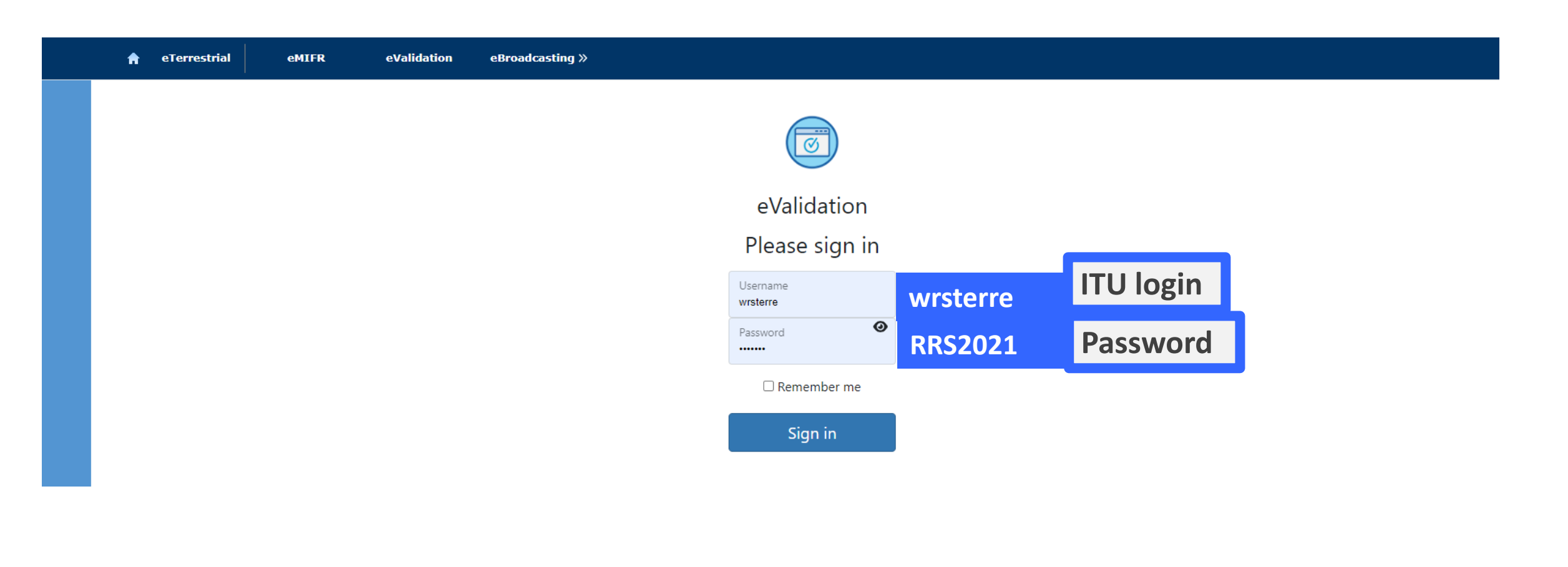

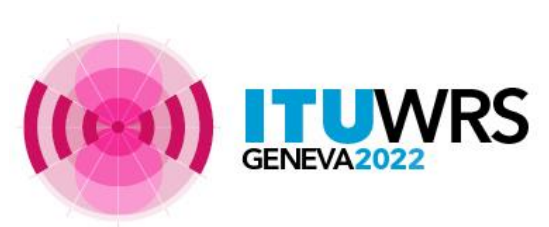

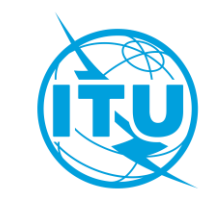

### ➢Only one file at a time

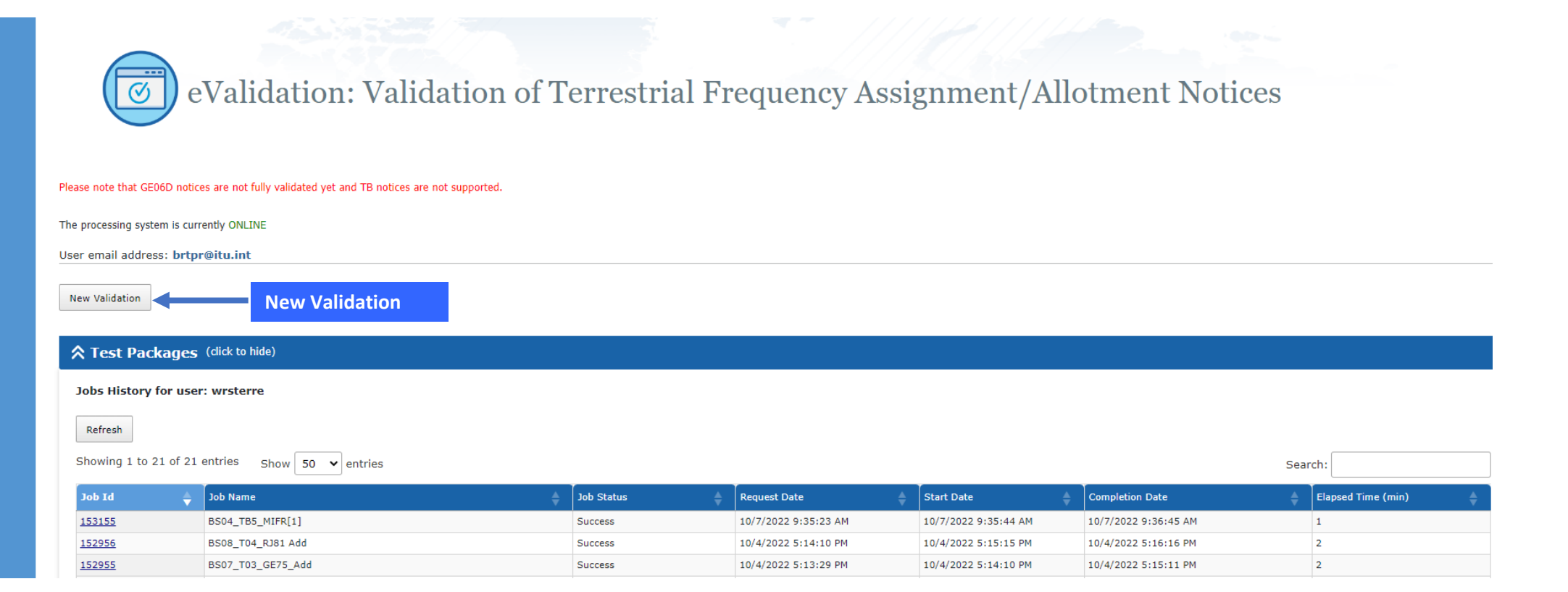

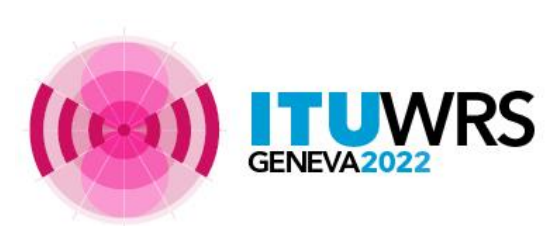

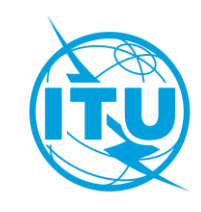

### Either Browse or drag and drop

>Upload it to the interface

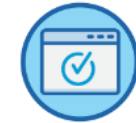

eValidation: Validation of Terrestrial Frequency Assignment/Allotment Notices

Please note that GE06D notices are not fully validated yet and TB notices are not supported.

The processing system is currently ONLINE

User email address: brtpr@itu.int

GENEVA

Back to validation history

| <b>Xalidation submission</b> (click to hide) |                                                                |  |
|----------------------------------------------|----------------------------------------------------------------|--|
|                                              | Click to browse or drop files here (Only one file is accepted) |  |
| Upload and Process Validate                  |                                                                |  |
|                                              |                                                                |  |

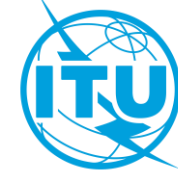

### ➢ Back to Validation history to view results or upload a new file

Back to history

VRS

|           | eValidation: Validation of Terrestrial Frequency Assignment/Allotment Notices                                                           |                                   |  |                          |                   |         |  |  |  |  |  |
|-----------|----------------------------------------------------------------------------------------------------|-----------------------------------|--|--------------------------|-------------------|---------|--|--|--|--|--|
|           | Please note that GE06D notices are not fully validated yet and TB notices are not supported.                                            |                                   |  |                          |                   |         |  |  |  |  |  |
|           | The processing system is currently ONLINE                                                                                               |                                   |  |                          |                   |         |  |  |  |  |  |
|           | Use                                                                                                    | User email address: brtpr@itu.int |  |                          |                   |         |  |  |  |  |  |
|           | Back to validation history New Validation New Validation                                                                                |                                   |  |                          |                   |         |  |  |  |  |  |
| Validat   | alidation following package has been submitted. You will receive an E-mail notification at brtpr@itu.int when the calculation completes |                                   |  |                          |                   |         |  |  |  |  |  |
|           | S Job Input Details (dick to hide)                                                                                                    |                                   |  |                          |                   |         |  |  |  |  |  |
|           |                                                                                                    | ob Summary                        |  |                          |                   |         |  |  |  |  |  |
|           |                                                                                                    | Job Id                            |  | Job name                 |                   | Status  |  |  |  |  |  |
|           |                                                                                                    | 153156                            |  | Example for Base Station |                   | Pending |  |  |  |  |  |
| Job Input |                                                                                                    |                                   |  |                          |                   |         |  |  |  |  |  |
|           |                                                                                                    | Adm E-notice file                 |  |                          | Number of Notices |         |  |  |  |  |  |
|           | F Example for Base Station.txt                                                                                                    |                                   |  |                          | 1                 |         |  |  |  |  |  |
|           |                                                                                                    |                                   |  |                          |                   |         |  |  |  |  |  |

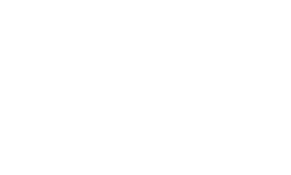

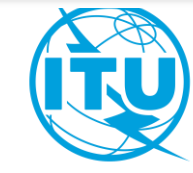

Click on Refresh, in case the task is pendingClick on the Job ID to view the results

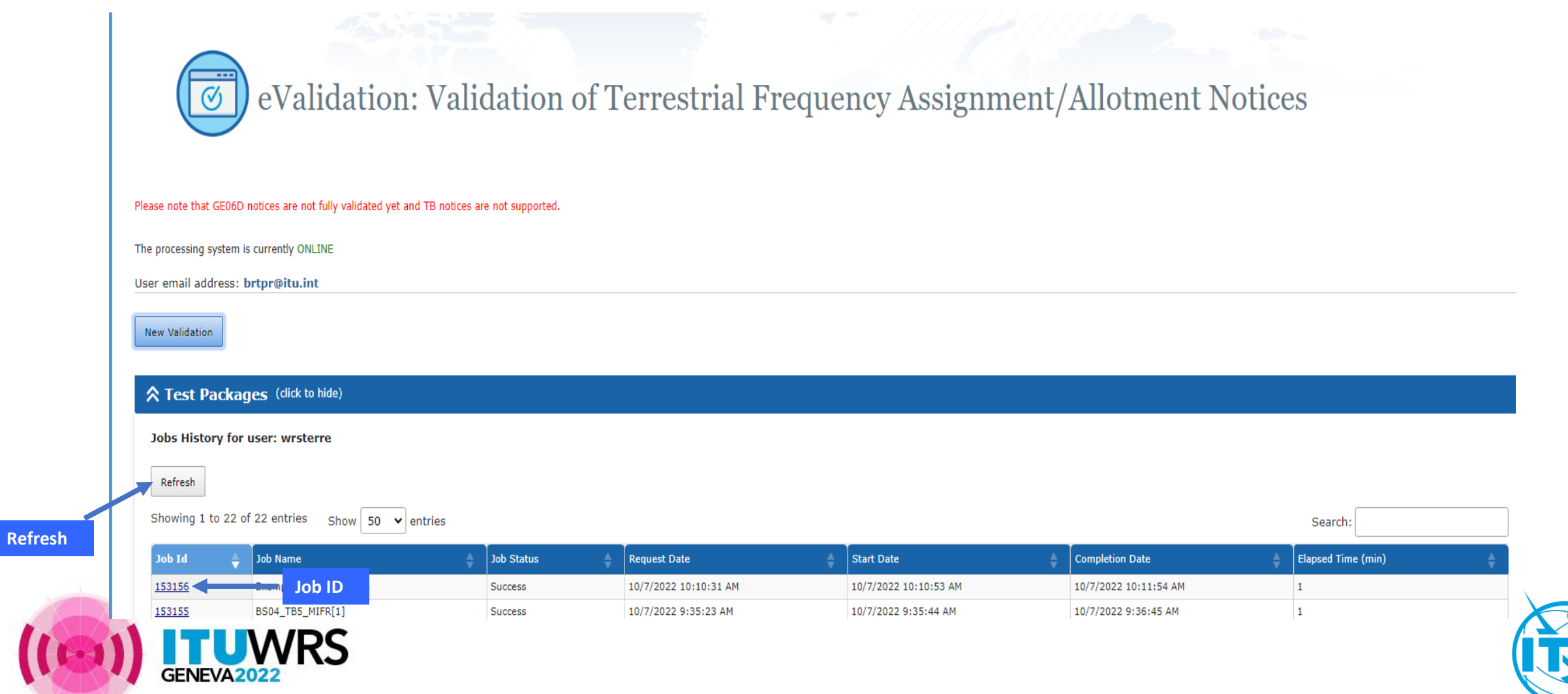

#### >Job Outcome shows the results

#### The results will also be sent by e-mail

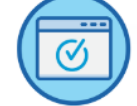

eValidation: Validation of Terrestrial Frequency Assignment/Allotment Notices

#### Please note that GE06D notices are not fully validated yet and TB notices are not supported.

The processing system is currently ONLINE

User email address: brtpr@itu.int

New Validation

| Test Packages (dick to hide)     |                              |                          |                   |         |  |  |  |  |  |
|----------------------------------|------------------------------|--------------------------|-------------------|---------|--|--|--|--|--|
| Sob Input Details (dick to hide) |                              |                          |                   |         |  |  |  |  |  |
| Job Summary Delete               |                              |                          |                   |         |  |  |  |  |  |
| Job Id                           |                              | Job name                 |                   | Status  |  |  |  |  |  |
| 153156                           |                              | Example for Base Station |                   | Success |  |  |  |  |  |
| Job Input                        |                              |                          |                   |         |  |  |  |  |  |
| Adm                              | E-notice file                |                          | Number of Notices |         |  |  |  |  |  |
| F                                | Example for Base Station.txt |                          | 1                 |         |  |  |  |  |  |

#### Sob Output (click to hide)

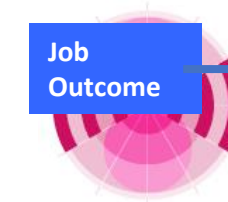

Parse status: T\_PARSE\_NTC\_COMPLETE Total number of errors: 0 Total number of warnings: 0

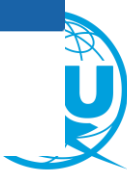

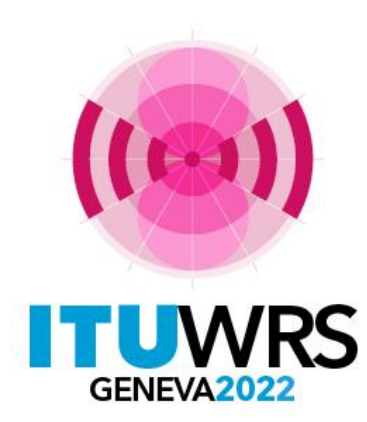

30<sup>TH</sup> WORLD RADIOCOMMUNICATION SEMINAR

24 – 28 October 2022 Geneva, Switzerland

# Thank you for your attention!

ITU – Radiocommunication Bureau Questions to <u>brmail@itu.int</u> or <u>brtpr@itu.int</u>

www.itu.int/go/wrs-22

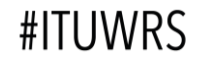